## Acessando suas Solicitações

| 1 Aces         | se a aba "Meu Perfil"       |
|----------------|-----------------------------|
| issos          |                             |
| soal           | Informações Pessoais        |
| s Pessoais     | Moises Pedro Marcante       |
| ulo Lattes     | Nome                        |
| Colleite e Xee | moises.monteiro@unioeste.br |
| s Solicitações | E-mail                      |
|                | 000000000 24/07/2003        |
|                | CPF Data de Nascimento      |
|                | Brasil                      |
|                | Nacionalidade               |
|                | Telefones 22 Editer Telefo  |
|                | (45) 123456789              |
|                | Pessoal                     |
|                | Não informado               |
|                | Comercial                   |
|                | Vinculos + Adicionar Vin    |

Scribe

## 2 Clique em "Minhas Solicitações"

| =                                       |                                  |                                  | Página Inicial | C Notificações |
|-----------------------------------------|----------------------------------|----------------------------------|----------------|----------------|
| IEUS ACESSOS                            |                                  |                                  |                |                |
| Moises >                                | Informações Pes                  | coais                            |                |                |
| A Dados Pessoais                        | Moises Pedro Marcant<br>Nome     | e                                |                |                |
| <ul> <li>Minhas Solicitações</li> </ul> | moises.monteiro@uni<br>E-mail    | beste.br                         |                |                |
|                                         | 0000000000<br>CPF                | 24/07/2003<br>Data de Nascimento |                |                |
|                                         | <b>Brasil</b><br>Nacionalidade   |                                  |                |                |
|                                         | Telefones                        |                                  |                | C Ec           |
|                                         | <b>(45) 123456789</b><br>Pessoal |                                  |                |                |
|                                         | Não informado<br>Comercial       |                                  |                |                |
|                                         |                                  |                                  |                |                |

**3** Nesta página o usuário pode interagir e acompanhar suas solicitações

| Meus Pedido<br>Clique em um pe | <b>os de Análises</b><br>edido para visualizar detalhes |                    |                        |
|--------------------------------|---------------------------------------------------------|--------------------|------------------------|
| Código                         | Тіро                                                    | Última Atualização | Status                 |
| 7                              | Teste - Análise                                         | 07/05/2025         | ξ'ε Concluída          |
| 6                              | teste - Análise                                         | 29/04/2025         | e¦e Cancelada          |
| 5                              | teste - Análise                                         | 29/04/2025         | ∛¢ Falhou              |
| 4                              | Teste - Análise                                         | 29/04/2025         | 🔆 Aguardando Pagamento |
| 3                              | teste - Análise                                         | 28/04/2025         | ⊰¦∈ <b>Rejeitada</b>   |
| 2                              | teste - Análise                                         | 28/04/2025         | ∛¢ Falhou              |
| 1                              | Teste - Análise                                         | 29/04/2025         | s¦⊱ <b>Rejeitada</b>   |
|                                |                                                         |                    |                        |